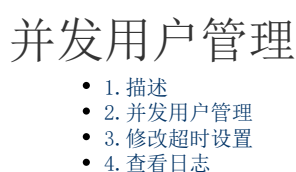

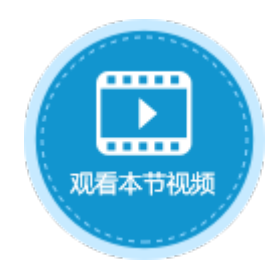

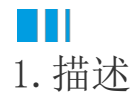

如果您购买的用户许可类型为并发用户,在管理控制台中可以对并发用户进行管理。

## Ⅰ2. 并发用户管理

登录管理控制台,选择"帮助支持->并发用户管理",进入到并发用户管理的页面。 在并发用户管理页面中,您可以看到所有登录活字格应用的用户,包括用户名、IP地址、首次访问时间、最近访问时间。 您还可以对正在访问的用户进行"踢出"操作,使其从正在访问的应用中退出。单击正在访问的用户后面的"踢出"即可。

图1 并发用户管理

|            | 活字格            | 管理控制台             | 版本:6.0.1.0  |                     | admi   | inistrator |
|------------|----------------|-------------------|-------------|---------------------|--------|------------|
| 8          | 帮助支持<br>& 许可列表 | 并发用户管<br>请输入搜索关键字 | 理           | Q (2/500)           | 修改超时设置 | 查看日志       |
| 内建用户       | 論并发用户管理 が 分析描述 | 用户名               | IP地址        | 首次访问时间              | 最新访问时间 | 操作         |
|            | ⑦ 帮助手册         | 小张                | 192.15623.1 | 2020/3/2 上午11:00:17 | 正在访问   | 踢出         |
| 应用管理       |                | 小李                | 192.168 🐴 1 | 2020/3/2 上午11:01:10 | 正在访问   | 踢出         |
| (名)<br>第三方 |                |                   |             |                     |        |            |
|            |                |                   |             |                     |        |            |
|            |                |                   |             |                     |        |            |
|            |                |                   |             |                     |        |            |

## Ⅰ3. 修改超时设置

您可以进行超时设置,使用户超过一定时间不操作页面时自动断开连接。

单击"修改超时设置",在弹出的修改超时设置对话框中,勾选"用户不操作页面时自动断开连接",并输入超时时间,时间范围为30<sup>~</sup>14 40,时间单位是分钟。默认为120分钟。

图2 修改超时设置

| 管理控制台    | 版本:6.0.1.0 |                                      |             |        | administrator |   |
|----------|------------|--------------------------------------|-------------|--------|---------------|---|
| 🟜 并发用户管  | 理          |                                      |             |        |               |   |
| 请输入搜索关键字 |            | C                                    | (2/500)     |        | 修改超时设置        | 3 |
| 用户名      | IP地址       | 首次访问时间                               |             | 最新访问时间 | 操作            |   |
|          |            |                                      |             |        |               |   |
|          |            | 修改超时设置                               | ×           |        |               |   |
|          |            | ●用户不操作页面时自动断开连接<br>超时时间(30分钟~1440分钟) | 20<br>确定 取消 |        |               |   |

## ⅠⅠ4. 查看日志

您可以查看并发日志来管理并发用户。

单击"查看日志",就会弹出日志对话框,您可以选择以表格显示或以图表显示访问日志。 您还可以在搜索框中输入用户名和操作的关键字进行日志的搜索。

图3 查看日志

| 管理控制台   | 】 版本:7.0.0.0  |                     |          |         |      | administrator  |
|---------|---------------|---------------------|----------|---------|------|----------------|
| 🏜 并发用   | 户管理           |                     |          |         |      |                |
| 请输入搜索关键 | 建字            | Q                   | (2/500)  |         | 修改超时 | <b>设置</b> 查看日志 |
| 用户名     | IP地址          | 首次访问时间              |          | 最新访     | 方问时间 | 操作             |
|         |               |                     | Ţ        |         |      |                |
|         | 日志            |                     | •        |         |      | ×              |
|         | 以表格显示 以图表     | 显示                  |          |         |      |                |
|         | 最近1天 最近3天     | 最近1周 最近1月 最近3月      | 请输入搜索关键字 |         | Q    |                |
|         | 访问被拒绝次数:0     |                     |          |         |      |                |
|         | 用户名           | 生成时间                | 在线用户数    | IP地址    | 操作   |                |
|         |               | 2020-03-32 11:22:37 | 1        | 192 📲 📲 | 离开   |                |
|         | 小李            | 208. 📭 🏧 11:22:37   | 2        | 192     | 访问   |                |
|         |               | 2020 08 02 11:22:29 | 2        | 192 🏭 🎦 | 访问   |                |
|         | administrator | 2000 - 🕅 🕡 11:22:29 | 1        | 192 📲 🛀 | 离开   |                |
|         |               | 2020-06-02 11:22:00 | 1        | 192 🏭 🎦 | 离开   |                |
|         | administrator | 2000-03-02 11:22:00 | 2        | 192 🏭 🎦 | 访问   |                |
|         |               | 2💌 🕱 😥 11:21:54     | 2        | 192 🏭 🎦 | 访问   |                |
|         | 小李            | 2010 11:21:54       | 1        | 192 📲 🛀 | 离开   |                |
|         | 小李            | 2000-03-11:21:48    | 2        | 192 📲 🛀 | 访问   |                |
|         |               | 2000 🜔 🕕 11:21:48   | 1        | 192 🚛 🛌 | 离开   |                |
|         |               | 20-1-11:21:37       | 2        | 192 🏭 🛀 | 访问   |                |
|         | 小张            | 201-0-0 11:21:27    | 1        | 192 🚛 🛀 | 访问   |                |
|         | 小李            | 2020-03-02 11:21:10 | 0        | 192 🍋 🛀 | 超时离开 |                |
|         |               | 上一页                 | 1 2 下—页  |         | 大团   |                |

以表格显示日志或以图表显示日志时,您都可以单击页面中的按钮,选择显示最近1天、最近3天、最近1周、最近1月的日志。

图4 以图表显示日志

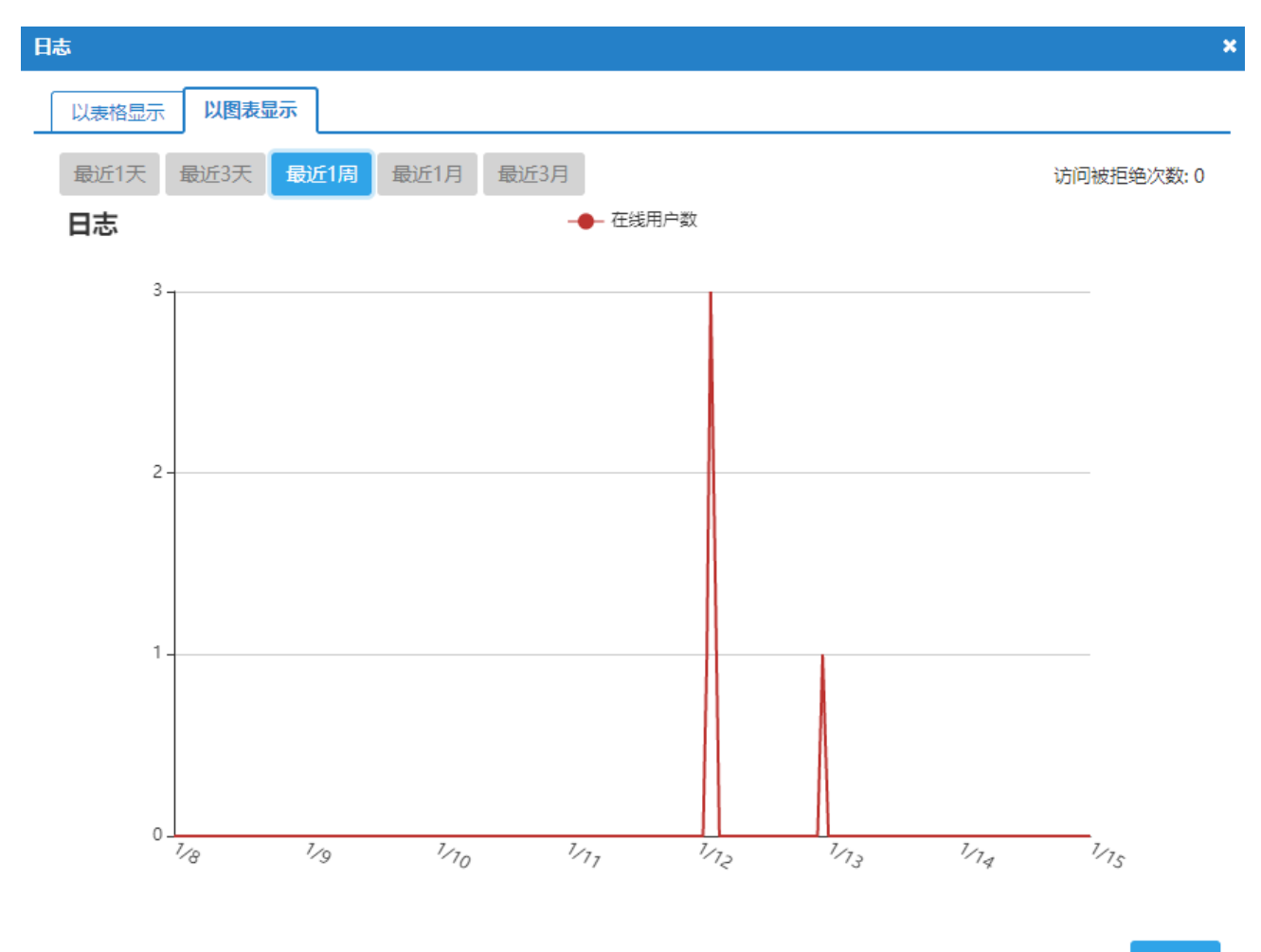

关闭

回到顶部